## **MYTAXES** How To File Returns and Make Payments

**DOR User Guide** 

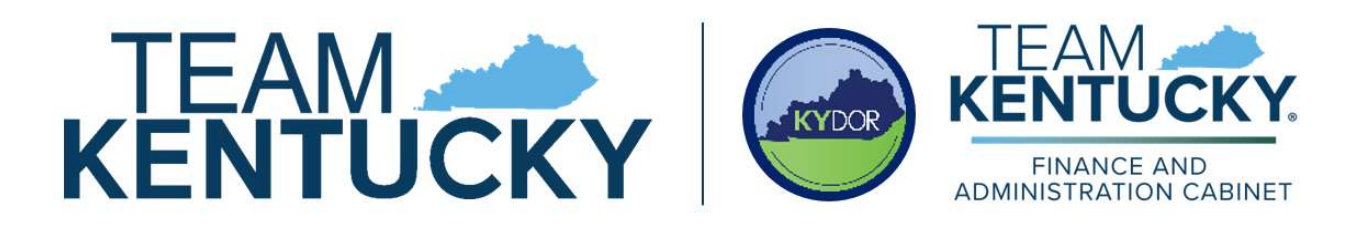

Disclaimer: The information in this presentation is for educational and informational purposes only and does not constitute legal advice. Information is presented as an overall review that is subject to law changes and may not apply to all statutes. Information in this presentation is believed to be accurate as of the date of publication. In the event that any information in this manual is later determined to be in error, this manual cannot be used by taxpayers in supporting a specific position or issue before the Department of Revenue, as it does not constitute statutory or regulatory authority.

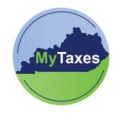

## Table of Contents

| User          | Explanation                                                                                               |
|---------------|----------------------------------------------------------------------------------------------------|
| MyTaxes Users | Users with a MyTaxes username that have<br>previously signed into the MyTaxes website<br>(MyTaxes.ky.gov) |
|               |                                                                                                    |

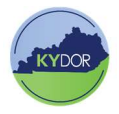

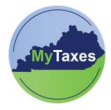

## **Filing Returns**

Taxpayers, Business Owners, Associates, and CPAs can use the MyTaxes website to file returns by:

 Log into the MyTaxes website and click the MyTaxes widget.

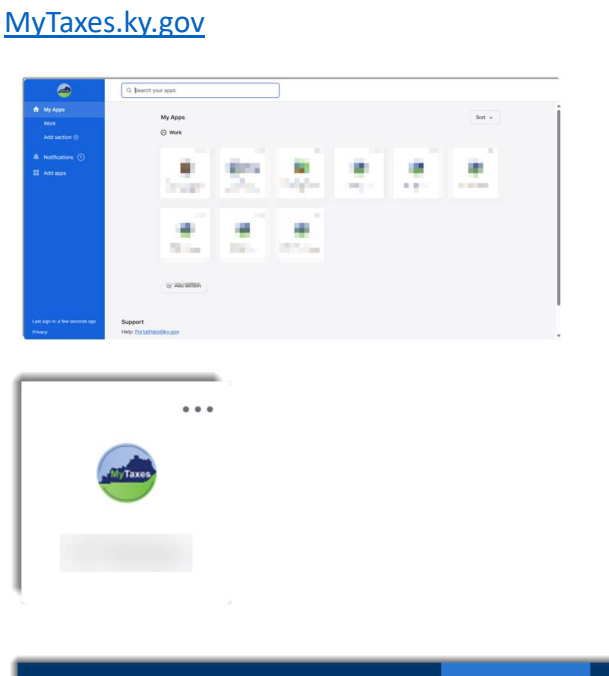

2. Click Transactions in the blue bar. From the drop-down menu, select File a Form.

| ł                                                              | lome Profile+ | Account-                                        | Transactions - | Messages - | Requests -      | Help   | FAQ      | Log Ou |
|----------------------------------------------------------------|---------------|-------------------------------------------------|----------------|------------|-----------------|--------|----------|--------|
| Tax Accoun                                                     | ts 🛛          |                                                 | File a Form    |            |                 |        |          |        |
| Account Type                                                   | Account ID    | Address                                         | Saved Items    | Date       | Current Balance | \$ Las | t Period | Filed  |
| EMPLOYERS                                                      | Account ID:   |                                                 | Make a Payme   | nt         |                 | 12/3   | 31/2024  |        |
| WITHHOLDING TAX/<br>WITHHOLDING<br>FILING                      |               | Imp<br>Export All Presets.<br>Close Canture Win | Submit Applica | ition      |                 |        |          |        |
| EMPLOYERS<br>WITHHOLDING TAX/<br>WITHHOLDING<br>RECONCILIATION | Account ID:   |                                                 |                |            |                 |        |          |        |

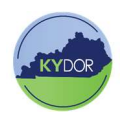

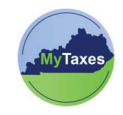

3. Enter the information using the drop-down menus for the correct account and tax type you wish to file and pay. Once complete, select **NEXT** in the bottom right-hand corner of the screen.

| File a Form 🛛                                                                                                    |                                                                                                    |                                                                                                    |
|----------------------------------------------------------------------------------------------------|----------------------------------------------------------------------------------------------------|----------------------------------------------------------------------------------------------------|
| The tax return information below has been p<br>are ready to continue.<br>Online portal filing for an original return is a<br>January 1, 2020, please contact the Departm | prepopulated based on default account information. Please m<br>vailable for tax periods beginning on or after January 1, 2020. I<br>ent of Revenue. | ake alternate selections below as needed. Click the "Next" button when you<br>f you need to file an original return for a tax period beginning prior to |
|                                                                                                    |                                                                                                    | * indicates required field                                                                                                    |
| * Name                                                                                                    | ERIN TESTING BELLA PINK                                                                                                    |                                                                                                    |
| * Account                                                                                                    | ~                                                                                                    |                                                                                                    |
| * Account ID                                                                                                    | ~                                                                                                    |                                                                                                    |
| * Form Type                                                                                                    | ~                                                                                                    |                                                                                                    |
| * Return Type                                                                                                    | ~                                                                                                    |                                                                                                    |
| * Filing Method                                                                                                    | ~                                                                                                    |                                                                                                    |
| * Period End Date                                                                                                    | ~                                                                                                    |                                                                                                    |
| Cancel                                                                                                    |                                                                                                    | Next                                                                                                    |

 Some returns will have several tabs that require information.
 Select NEXT to make sure you access each tab. Then, once all information is entered, hit CALCULATE.

| Employees/Payees for Period*       Imployees/Payees for Period*         Total Wages/Distributions Paid*       \$         Income Tax Withheld*       \$         Apply Credit Amount       \$         Apply Credit Type       \$         Apply Credit Type       \$         Apply Credit Type       \$         Apply Credit Comments       \$         Total Amount Due       \$         Total Amount Due       \$         Credit Forward Amount       \$         Imploy Credit Type       \$         Imploy Credit Comments       \$         Imploy Credit Comments       \$         Imploy Credit Forward Amount       \$         Imploy Credit Forward Period       \$         Imploy Credit Forward Period       \$         Imploy Credit Forward Period       \$         Imploy Credit Forward Period       \$         Imploy Credit Forward Period       \$         Imploy Credit Forward Period       \$         Imploy Credit Forward Period       \$         Imploy Credit Forward Period       \$         Imploy Credit Forward Comments       \$         Imploy Credit Forward Comments       \$         Imploy Credit Forward Comments       \$         Imploy Cr                                                                                                    | .ine # | Line Item                       |                                                    |
|----------------------------------------------------------------------------------------------------|--------|---------------------------------|----------------------------------------------------|
| Total Wages/Distributions Paid*       s         Income Tax Withheld*       s         Apply Credit Amount       s         Apply Credit Type       s         Apply Credit From Period       Imm/DD/YYYY         Apply Credit From Period       s         Tax Payments Made Prior       s         Total Amount Due       s         Credit Forward Amount       s         Credit Forward Amount       s         Credit Forward Period       s         Credit Forward Amount       s                                                                                                    |        | Employees/Payees for Period*    |                                                    |
| Income Tax Withheld*       s         Apply Credit Amount       s         Apply Credit Type       s         Apply Credit Type       mM/DD/YYY         Apply Credit Comments       s         Tax Payments Made Prior       s         Total Tax Due       s         Total Amount Due       s         Credit Forward Amount       s         Credit Forward Period       s         Credit Forward Period       s         Credit Forward Period       s                                                                                                    |        | Total Wages/Distributions Paid* | S                                                  |
| Apply Credit Amount       \$         Apply Credit Type       •         Apply Credit From Period       •         Apply Credit From Period       •         Apply Credit From Period       •         Apply Credit Comments       •         Tax Payments Made Prior       •         Total Tax Due       •         Total Amount Due       •         Credit Forward Amount       •         Credit Forward Period       •         Credit Forward Comments       •                                                                                                    |        | Income Tax Withheld+            | S                                                  |
| Apply Credit Type       Image: Credit From Period       Image: Credit From Period       Image: Credit From Period       Image: Credit From Period       Image: Credit Forward Amount       Image: Credit Forward Period       Image: Credit Forward Comments       Image: Credit Forward Comments       Image: Credit Forward Commen                                                                                                    |        | Apply Credit Amount             | Ø s                                                |
| Apply Credit From Period       MM/DD/YYYY         Apply Credit Comments       Imm/DD/YYYY         Tax Payments Made Prior       Imm/DD/YYYY         Total Tax Due       Imm/DD/YYYY         Total Amount Due       Imm/DD/YYYY         Imm/DD/YYYY       Imm/DD/YYYY         Imm/DD/YYYY       Imm/DD/YYYY         Imm/DD/YYYY       Imm/DD/YYYY                                                                                                    |        | Apply Credit Type               | 0                                                  |
| Apply Credit Comments     Image: Credit Forward Period       Tax Payments Made Prior     Image: Credit Forward Amount       Total Amount Due     Image: Credit Forward Period       Credit Forward Period     Image: Credit Forward Comments                                                                                                    |        | Apply Credit From Period        | MM/DD/YYYY                                         |
| Image: Image: |        | Apply Credit Comments           | 0                                                  |
| Total Tax Due     \$       Total Amount Due     \$       Credit Forward Amount     \$       Credit Forward Period     \$       Credit Forward Comments     \$                                                                                                    |        | Tax Payments Made Prior         | Ø s                                                |
| Total Amount Due     \$       Credit Forward Amount     \$       Credit Forward Period     \$       Credit Forward Period     MM//DD/YYYY       Credit Forward Comments                                                                                                    |        | Total Tax Due                   | S 1                                                |
| Credit Forward Amount     s       Credit Forward Period     MM//DD//YYYY       Credit Forward Comments     Forward Comments                                                                                                    |        | Total Amount Due                | Ø s                                                |
| Credit Forward Period                                                                                                    |        | Credit Forward Amount           | @ _ s                                              |
| Credit Forward Comments                                                                                                    |        | Credit Forward Period           | MM/DD/YYYY                                         |
|                                                                                                    |        | Credit Forward Comments         |                                                    |
|                                                                                                    |        |                                 |                                                    |
| Print         Save and Exit         Save and Continue         Calculate         Su                                                                                                    | ncel   |                                 | Print Save and Exit Save and Continue Calculate Si |
| Print     Save and Exit     Save and Continue     Calculate     Su       Total Tax Due     Image: State State Stat                                                                    | ncel   | Total Tax Due                   | Print Save and Exit Save and Continue Calculate Si |

Submit

 After selecting Calculate, check the Total Tax Due and Total Amount Due fields to see if the totals are correct and the select Submit.

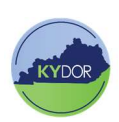

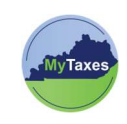

 Next, a screen will display your return information. If the data entered is correct select NEXT.

| Kentucky Tax ID         Period End Date       09/30/2024         Total Tax       Penalty         Interest       Interest         Total Amount Due       Interest                                                                                                    |                |
|----------------------------------------------------------------------------------------------------|----------------|
| Period End Date 09/30/2024<br>Total Tax Penalty Interest Interest In |                |
| Total Tax Penalty Interest Total Amount Due                                                                                                    |                |
| Penalty Penalty Interest Total Amount Due                                                                                                    |                |
| Interest Total Amount Due                                                                                                    |                |
| Total Amount Due                                                                                                    |                |
|                                                                                                    |                |
| Payment Due Date 10/31/2024                                                                                                    |                |
| Please Note: Any applicable interest and penalty will be computed based on the return filing date and will display on the return spage. An overpaid balance displayed on the return will be reduced by the interest and penalty calculation and will n the amount available for refund and/or credit forward.                                                                                                    | immary<br>duce |
| Print                                                                                                    | Next           |
|                                                                                                    |                |
|                                                                                                    |                |

 A Tax Return Signature page will display asking you to confirm that all information entered is correct. Select YES to move forward.

| Enter Tax Return - Signature                                                                                                    |               |
|----------------------------------------------------------------------------------------------------|---------------|
| I understand that any person, who files a tax return on the Portal for a taxpayer without authorization from that taxpayer, may be subject to criminal penalties includ<br>limited to, those provided in KRS 516.030 and KRS 516.040.<br>Please select the "Yes" button if you agree. Select the "No" button to cancel the submission and go back to the return. | ling, but not |
| No                                                                                                    | Yes           |
| Yes                                                                                                    |               |

- 8. You will now have two options:
  - a. If you are not ready to make a payment, select the **Return Home** option. You have completed filing your return.
  - b. If you are ready to make a payment, click the Make a Payment Now button to continue to the next step.

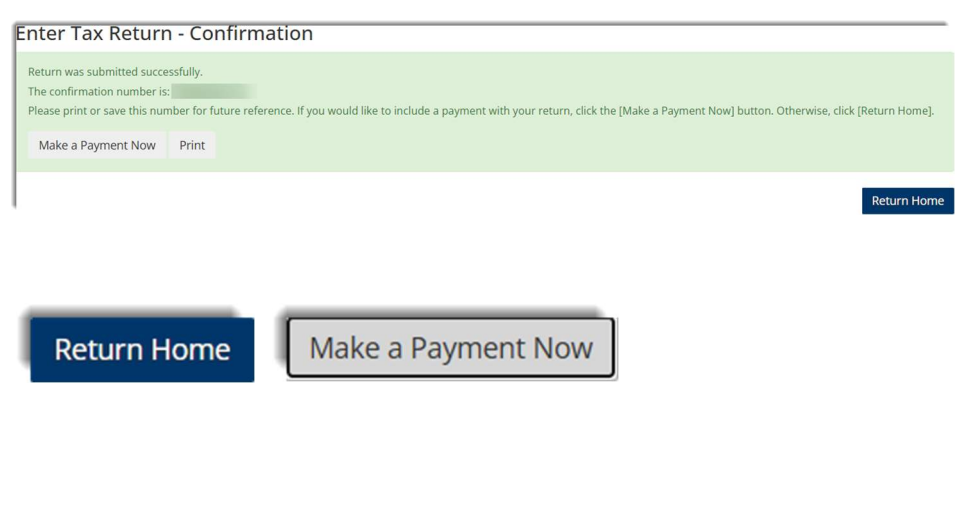

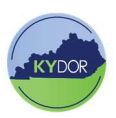

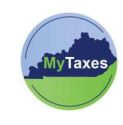

9. A payment form displays. Follow the payment prompts and fill in the mandatory information.

| Taxpayer Name<br>Account                                                                                                    |                                                             |                                                                  |                                |                                                         |
|----------------------------------------------------------------------------------------------------|-------------------------------------------------------------|------------------------------------------------------------------|--------------------------------|---------------------------------------------------------|
| Account                                                                                                    |                                                             |                                                                  | Period End Date                | 09/30/2024                                              |
| Account ID                                                                                                    |                                                             |                                                                  | Return Confirmation #          |                                                         |
| Kentucky Tax ID                                                                                                    |                                                             |                                                                  |                                |                                                         |
| Period End Date                                                                                                    | )9/30/2024                                                  |                                                                  |                                |                                                         |
| Total Tax                                                                                                    |                                                             |                                                                  |                                |                                                         |
| Penalty                                                                                                    |                                                             |                                                                  |                                |                                                         |
| Interest                                                                                                    |                                                             |                                                                  |                                |                                                         |
| Payment Due Date                                                                                                    | 10/31/2024                                                  |                                                                  |                                |                                                         |
| Please Note:                                                                                                    | Any applicable interest and r                               | enalty will be computed based on                                 | the return filing date and wil | display on the return summary                           |
| F<br>t                                                                                                    | age. An overpaid balance di<br>he amount available for refu | splayed on the return will be redu<br>ind and/or credit forward. | ced by the interest and penal  | ty calculation and will reduce                          |
| * Payment Amount                                                                                                    | \$                                                          | Check here to pay Total Out                                      | standing Balance               |                                                         |
| * Payment Method                                                                                                    |                                                             | ~                                                                |                                |                                                         |
| ❀ Add New Bank Account                                                                                                    | int                                                         |                                                                  |                                |                                                         |
|                                                                                                    |                                                             |                                                                  |                                |                                                         |
| * Bank Routing<br>Number                                                                                                    |                                                             |                                                                  |                                |                                                         |
| * Bank Routing<br>Number<br>* Bank Account<br>Number                                                                                                    |                                                             |                                                                  |                                |                                                         |
| * Bank Routing<br>Number<br>* Bank Account<br>Number<br>* Contirm Bank<br>Account Number                                                                                               |                                                             |                                                                  |                                |                                                         |
| * Bank Routing<br>Number<br>* Bank Account<br>Number<br>* Confirm Bank<br>Account Number<br>* Bank Account Type                                                                        |                                                             | ~                                                                |                                |                                                         |
| * Bank Routing<br>Number<br>* Bank Account<br>Number<br>* Contirm Bank<br>Account Number<br>* Bank Account Holder<br>Name                                                              |                                                             | v                                                                |                                |                                                         |
| * Bank Routing<br>Number<br>* Bank Account<br>Number<br>* Confirm Bank<br>Account Number<br>* Bank Account Type<br>* Bank Account Holder<br>Name<br>Nickname                           |                                                             | ~                                                                | Enter a "nickname" fot         | his can't it you would like to save it for future payme |
| * Bank Routing<br>Number<br>* Bank Account<br>Number<br>* Confirm Bank<br>Account Number<br>* Bank Account Holder<br>Native<br>Nickname                                                | c Date and Authorizatio                                     | n                                                                | Fuler a "nicknæne" let l       | hès cant il γρα world like to save il for future payme  |
| * Bank Routing<br>Number<br>* Bank Account<br>Number<br>* Confirm Bank<br>Account Number<br>* Bank Account Type<br>* Bank Account Holder<br>Name<br>Nickname<br>Enter Payment Effectiv | e Date and Authorizatio                                     | n<br>1224                                                        | Fuler a "nickname" let         | his cant if you wantid like to save if for future payme |

10. Input banking information then click **SUBMIT.** 

\*Be sure to check the box under the date to authorize the transaction.

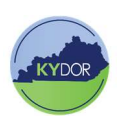

Submit

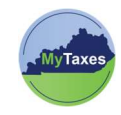

- 11. A Confirm Payment screen displays. To complete your payment submission, click the **CONFIRM** button.
- 12. After the payment has been submitted, payment screen will display. Please take note of your confirmation number.

| Transactions / Make a Payment                                                                          |         |
|----------------------------------------------------------------------------------------------------|---------|
| Confirm Payment 0                                                                                      |         |
| Please confirm the payment below before submitting for processing.<br>Payment Amount<br>Payment Method |         |
| < Back                                                                                                 | Confirm |

| KENTUCKY DEPARTMENT OF                                                                                                    |                     |                                                                              |                 |
|----------------------------------------------------------------------------------------------------|---------------------|------------------------------------------------------------------------------|-----------------|
| Thank you for your payme<br>Your transaction has been submitted! Please print or e-                                          | ent!<br>mail a copy | y of this receipt for your records.                                          |                 |
| Summary                                                                                                    |                     |                                                                              | 🖨 PRINT 🛛 EMAIL |
| Confirmation Number 73654028 Payment Made: 02/14/2025 09:22 AM EST Payment Method: Visa Credit Ending With 9299 Cont Uterses |                     | Account Holder Details<br>Marcus Barker<br>501 High St<br>Frankfort KY 40601 |                 |
| Cart Items Description                                                                                                    | Price               | Quantity                                                                     | Extended Total  |
| Credit Card Payment Amount                                                                                                   | \$500.00            | 1                                                                            | \$500.00        |
| Sub Total                                                                                                    |                     |                                                                              | \$500.00        |
| Service Fee                                                                                                    |                     |                                                                              | \$13.75         |
| Total                                                                                                    |                     |                                                                              | \$513.75        |

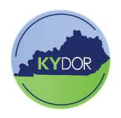